## Como se cadastrar no SIGFAPERGS

1. Acessar o SIGFAPERGS no endereço: <u>http://sig.fapergs.rs.gov.br</u> e clicar em (1) Não Sou Cadastrado conforme figura abaixo:

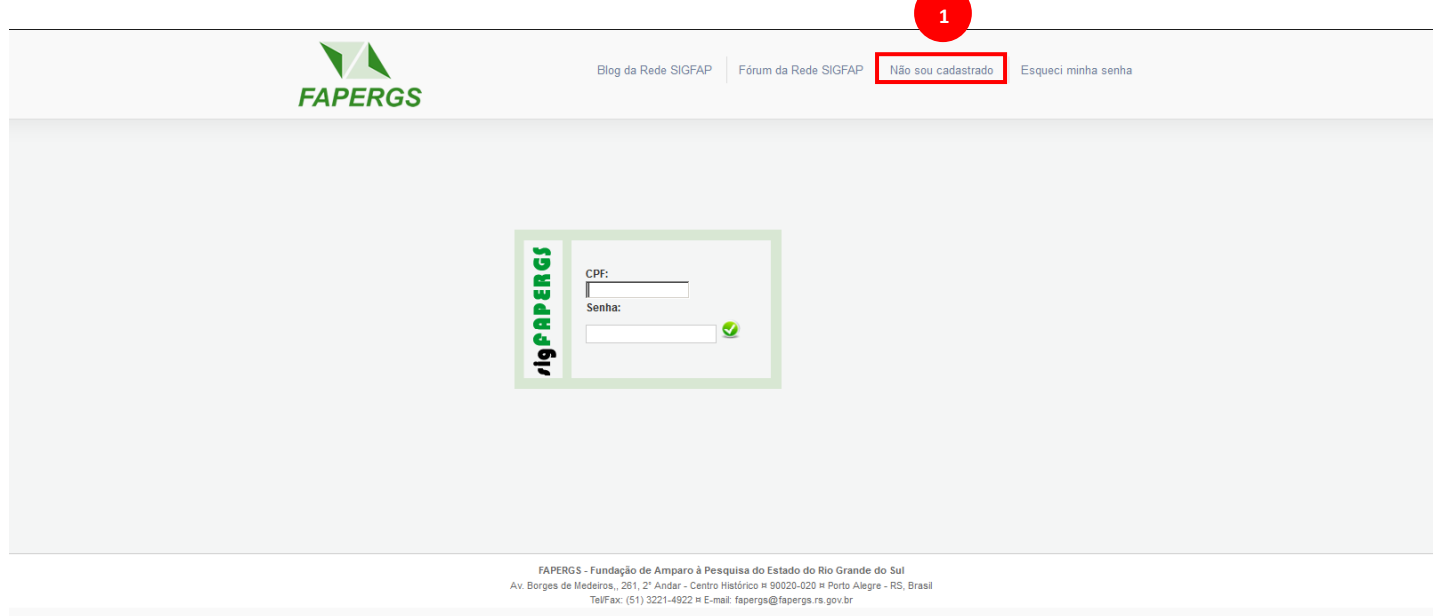

2. No campo Tipo Pessoa, selecionar a opção: (1) Empresário.

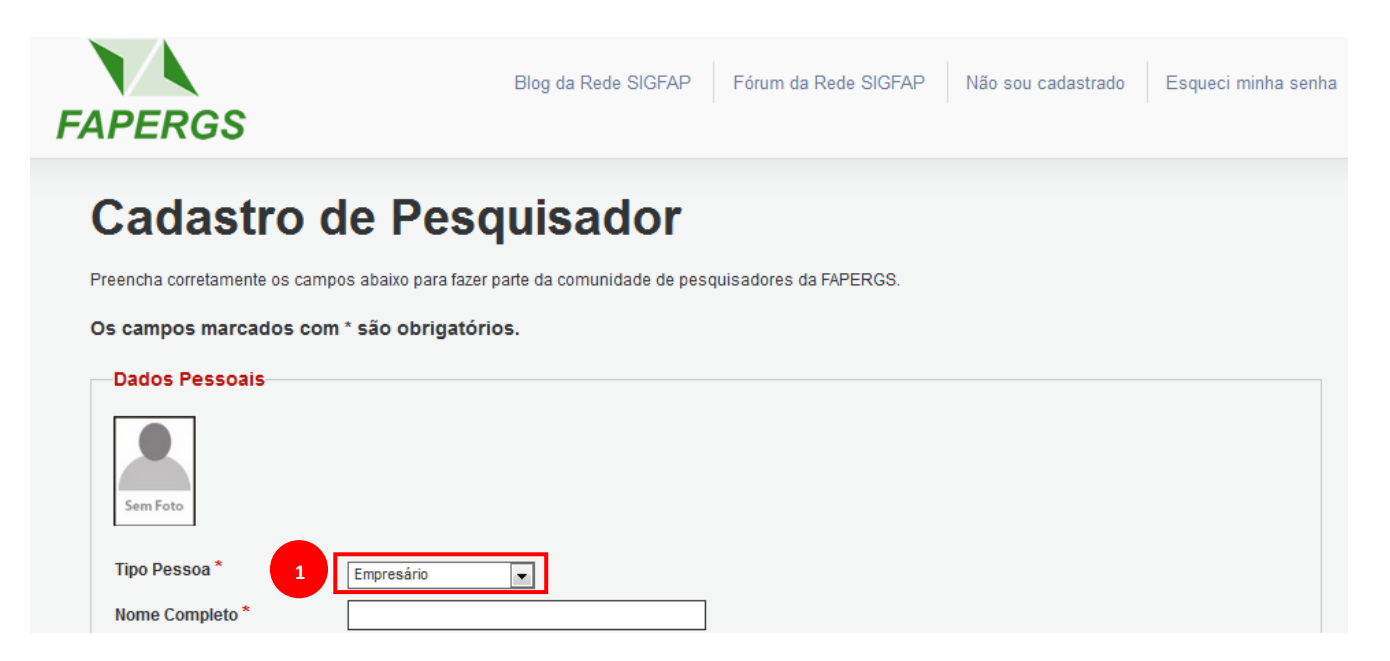

3. Na seção Dados Pessoais, preencher os campos obrigatórios e o campo Data de Emissão.

| Dados Pessoais         |                                                |
|------------------------|------------------------------------------------|
| Sem Foto               |                                                |
| Tipo Pessoa *          | Empresário                                     |
| Nome Completo *        | João da Silva                                  |
| RG *                   | 5044668899                                     |
| Orgão Emissor *        | SSP UF* RS 💌                                   |
| Data de Emissão        | 10 🗙 Agosto 💌 2003 💌                           |
| E-mail*                | joaosilvasilva@gmail.com                       |
| Sexo*                  | Masculino                                      |
| Data de Nascimento *   | 08 V Setembro V 1985 V                         |
| Raça/Cor               | Branco(a)                                      |
| Nome da Mãe *          | Maria da Silva Silva                           |
| Nome do Pai            |                                                |
| Tem Currículo Lattes * | Sim 🖲 Não                                      |
| Link Currículo Lattes  |                                                |
| Nível Acadêmico *      | Mestrado                                       |
| Área de Conhecimento 1 | [Escolher]                                     |
| Área de Conhecimento 2 | [Escolher]                                     |
| Área de Conhecimento 3 | [Escolher]                                     |
| Foto                   | Selecionar arquivo Nenhum arquivo selecionado. |

4. Na seção **Endereço Residencial**, preencher os campos obrigatórios conforme a figura abaixo.

| Endereço Residencial |                   |
|----------------------|-------------------|
| Logradouro *         | Rua 3 de maio     |
| Número *             | 689               |
| Complemento          |                   |
| Bairro *             | Centro            |
| Pais*                | Brasil            |
| Estado *             | Rio Grande do Sul |
| Município *          | Porto Alegre      |
| CEP*                 | 90020-210         |
| Telefone             | (51) 3333-3333    |
| Celular              | (51) 9999-9999    |

5. Na seção **Endereço Profissional**, preencher os campos conforme a figura abaixo.

| Endereço Profissional |                   |
|-----------------------|-------------------|
| Logradouro            | Rua Nova York     |
| Número                | 200               |
| Complemento           |                   |
| Bairro                | Bela Vista        |
| País                  | Brasil            |
| Estado                | Rio Grande do Sul |
| Município             | Porto Alegre      |
| CEP                   | 90019-210         |
| Telefone              | (51) 3333-3333    |
| Fax                   | (51) 2222-2222    |

 Na seção Acesso SIGFAPERGS, Preencher os campos: CPF, Senha, Confirmar Senha e clicar no botão Enviar Cadastro, conforme a figura abaixo.

| CPF*                  | 123.456.789-99            |                           |      |
|-----------------------|---------------------------|---------------------------|------|
| Senha*                | •••••                     |                           |      |
| Confirme senha *      | •••••                     |                           |      |
| Os campos CPF e Senha | serão utilizados no acess | o à área restrita do sist | ema. |